## お申込内容の確認方法・キャンセルについて

①参加申し込み後、「尚絅学院大学」「進学情報サービス byキャリタス進学」のLINE公式アカウントとご登録いただいたメールアドレスに申込完了メッセージが届きます。こちらからお申し込みいただいた内容とマイページ情報が確認できます。また、当日提示いただく参加証もマイページから確認することができます。

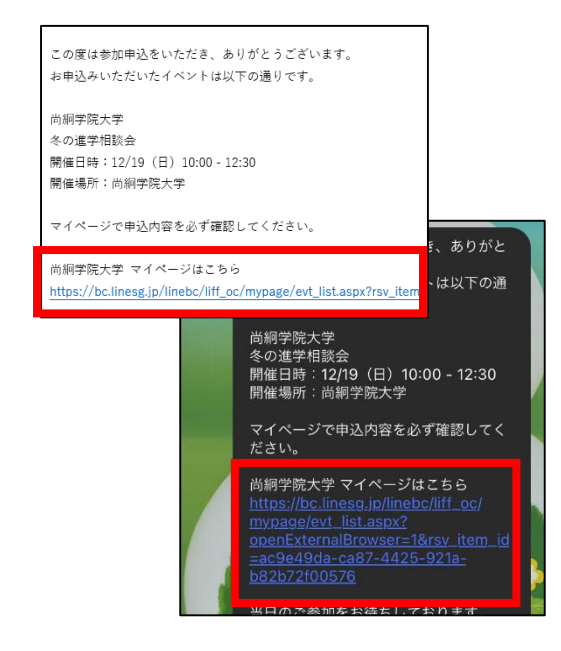

●ご注意●

「尚絅学院大学」 「進学情報サービス byキャリタス進学」 LINE公式アカウントより申込完了メッセージが届かない場合 は、お申込みが完了していません。

メッセージは登録完了後即時に送信されます。 メッセージが届かない場合には、再度、お申込みを 行ってください。

※イベントの選択及び申込者情報入力後【完了する】を クリックし、「予約申込が完了しました」の画面が 表示されると完了となります。

②マイページから申込情報や申し込んだプログラム内容を確認することができます。

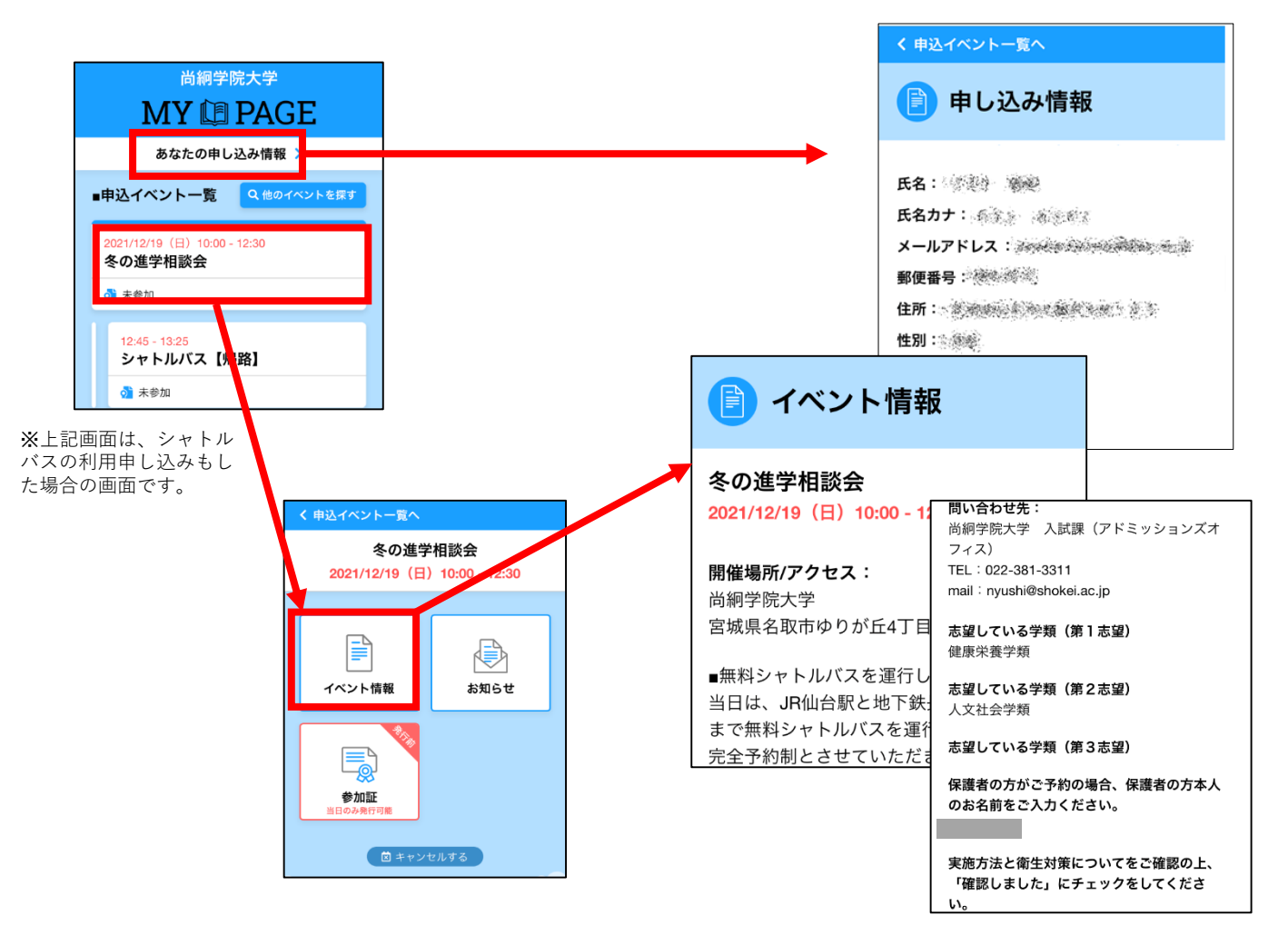

マイページURLが記載されたメッセージを誤って削除した場合には、本学ホームページまたは 公式LINEの進学相談会申し込み画面に再度ログインいただき、申し込み画面画面右上にある 【マイページ】ボタンより、ログイン可能です。 (お申込みを行ったアカウントでログインしてください。)

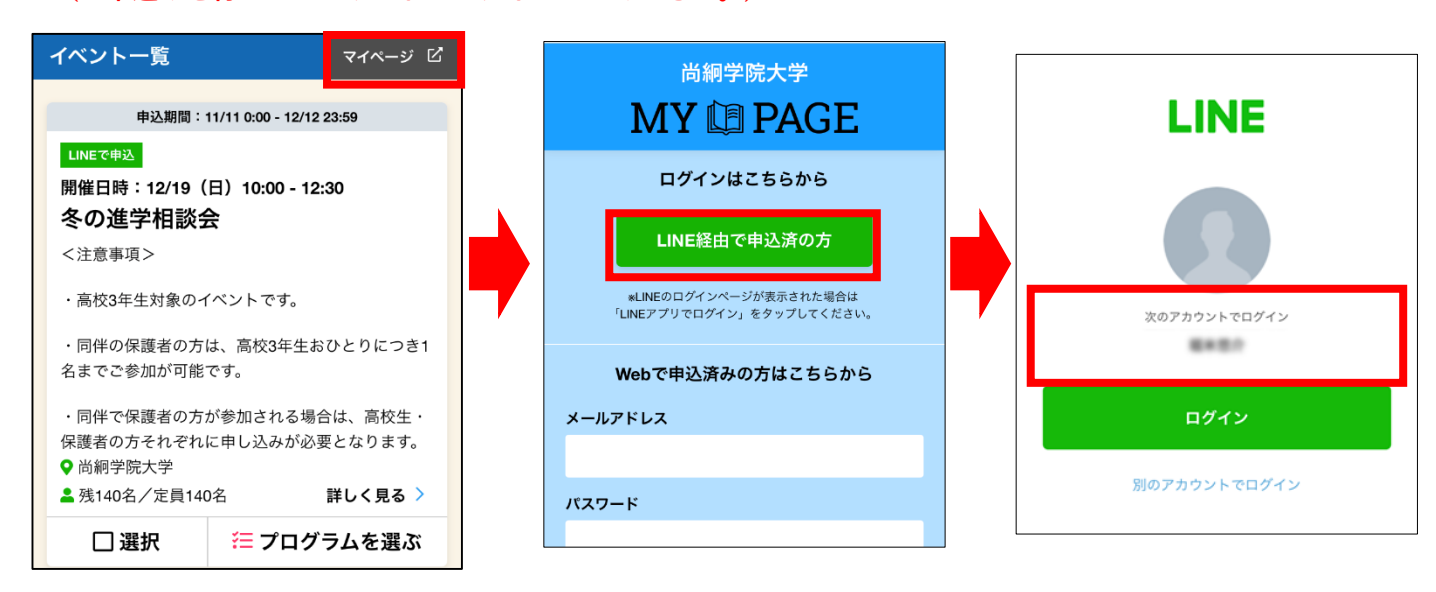

〇申し込みキャンセルの方法

申込イベント一覧からキャンセルしたいイベントまたはプログラムを選択し、 以下画面の流れでキャンセルをします。 キャントリボロマオスト「キャントリネス」トまーされ、グレービ会ぜ亦わり

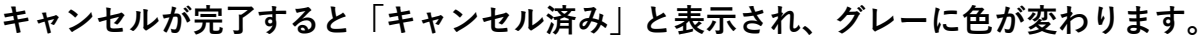

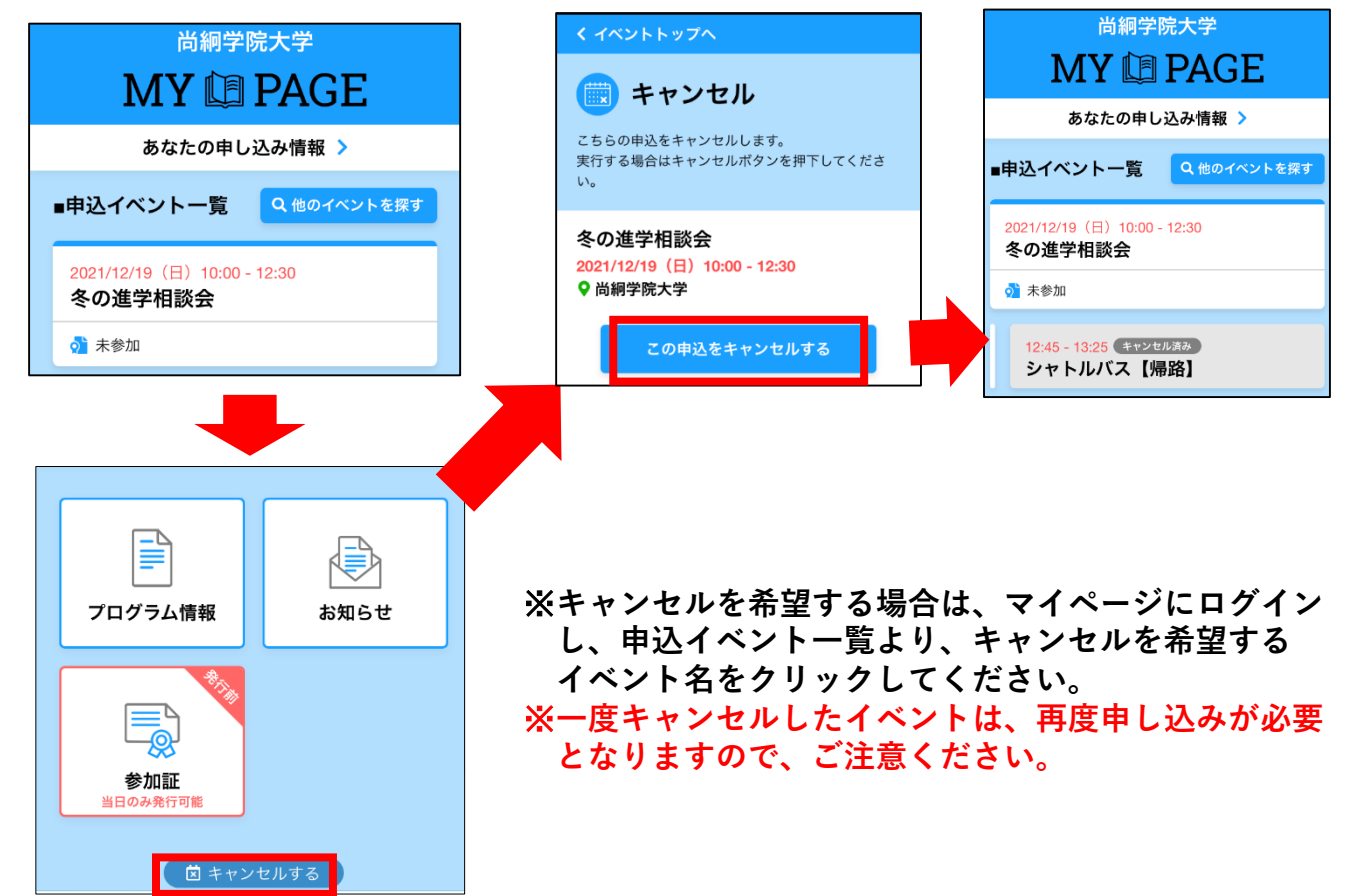